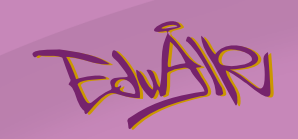

# iPort警報系統實驗

版權所有 © 愛動智教育系統有限公司

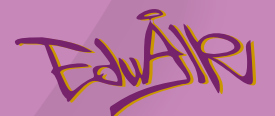

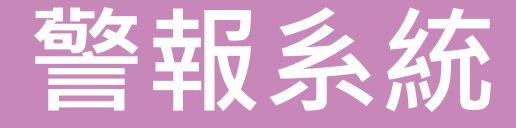

#### • 警報系統是一種用於檢測和通報緊急情況的裝置。

 ・它可以監測火災、入侵、氣體洩漏等各類型緊急事件,並在檢 測到異常情況時,及時發出警報,以提醒相關人員採取應對措

施。

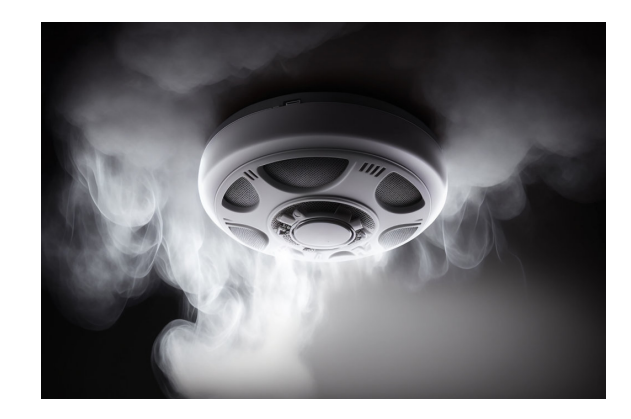

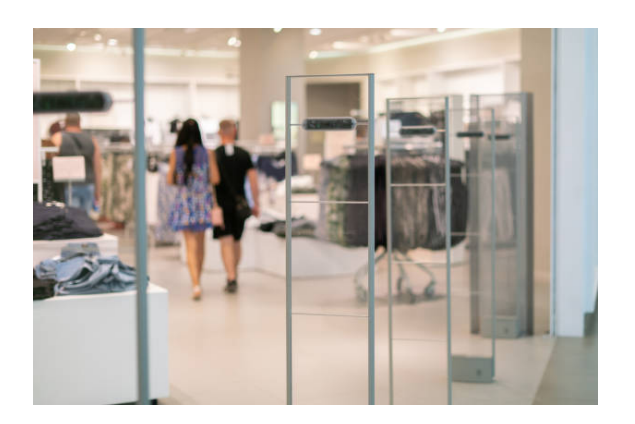

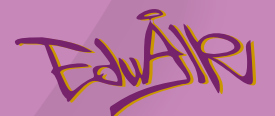

想—想。。。

- 辨識陌生人的警報系統需要什麼功能?
- •需要收集什麼類型及數量的數據才能辨識權限?

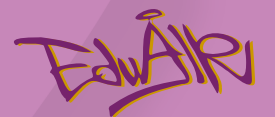

想—想。。。

#### • 辨識陌生人的警報系統需要什麼功能?

○監測?:辨識人像→錄影

o 警報?: 聲效,燈光

#### • 需要收集什麼類型及數量的數據才能辨識權限?

- o背景圖片樣本
- ○授權人圖片樣本
- o非授權人圖片樣本
- ○數量:>40

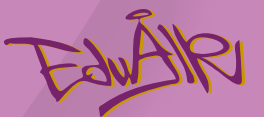

## 辨識陌生人警報系統功能

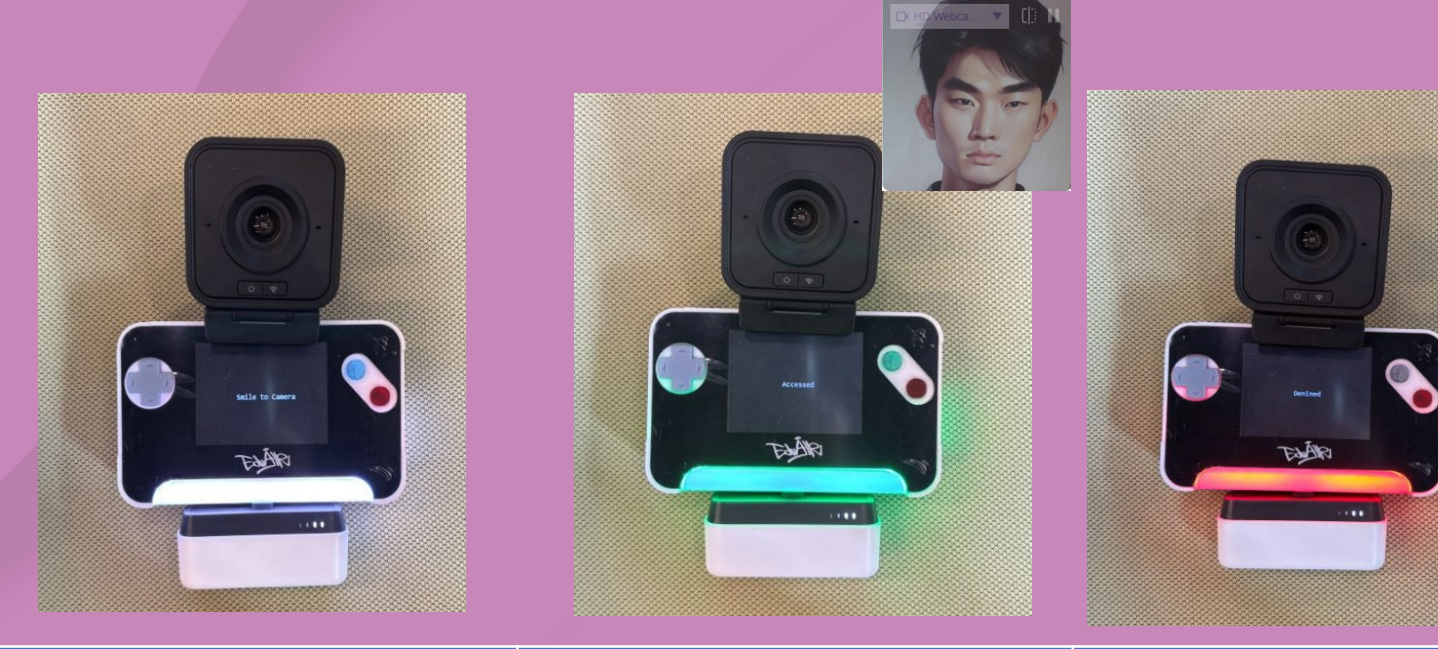

|     | 沒有人               | 辨識到授權人     | 辨識到非授權人  |
|-----|-------------------|------------|----------|
| 燈光  | 白色燈光              | 綠色燈光       | 紅色燈光     |
| 聲效  | /                 | "叩畢"       | "嗶嗶"     |
| 顯示屏 | "Smile to Camera" | "Accessed" | "Denied" |

#### 1. 在瀏覽器進入 <u>https://eduairhk.com</u>, 從網頁的 「學習平台」中尋找 "iTrain" 並將其點選

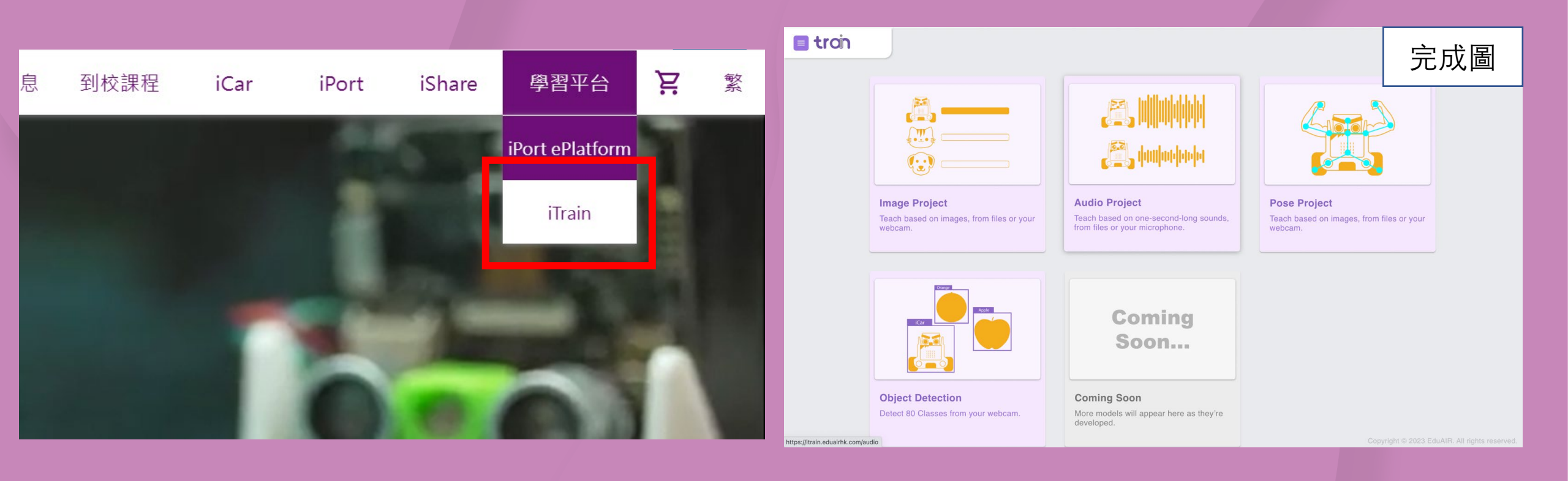

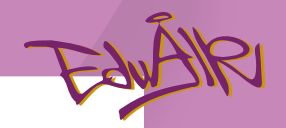

### 2. 點選 "Image Project"

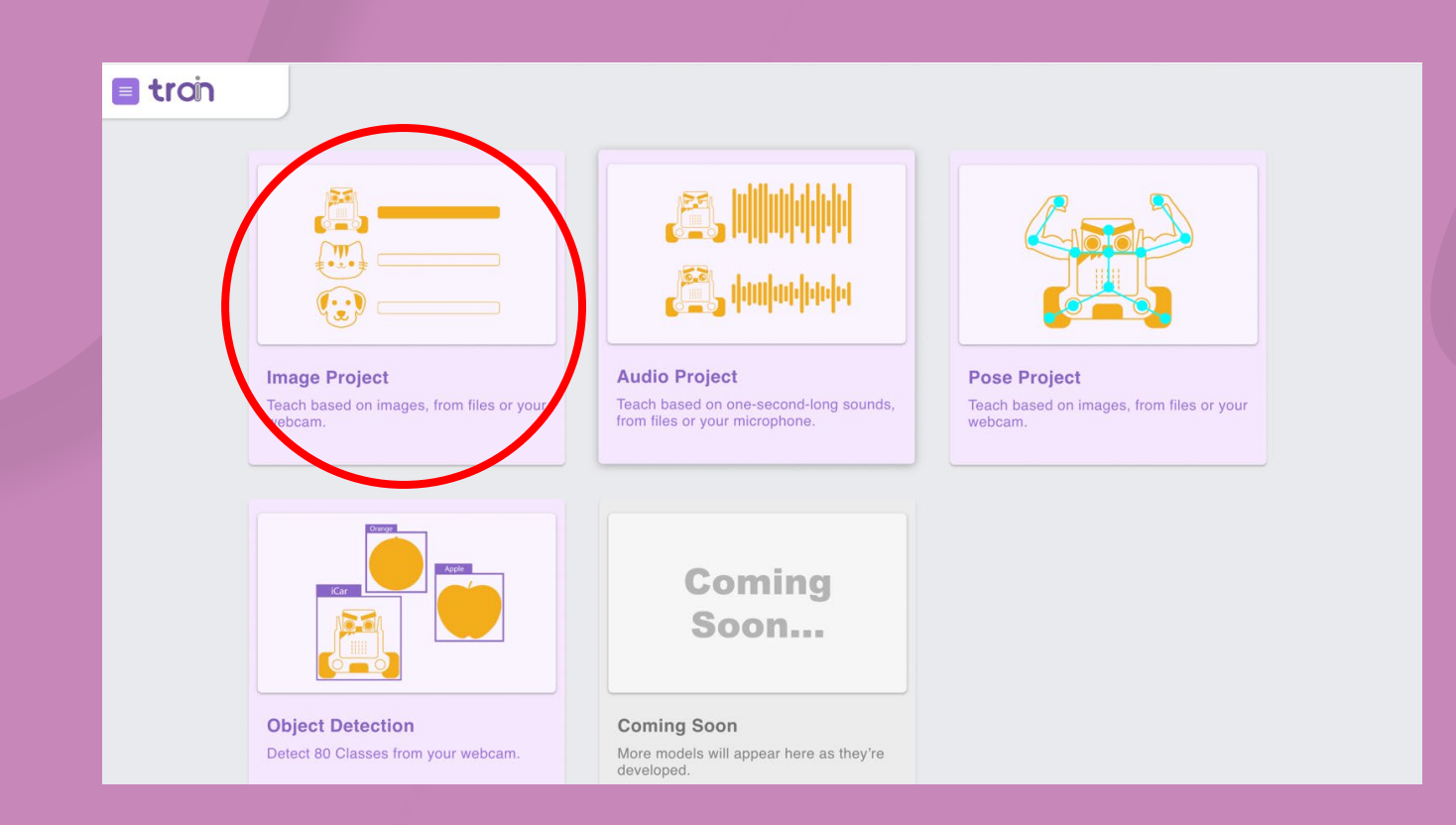

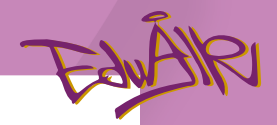

#### 3. 點選 "Add Class" 創建共3個 "Class"

| E tron                                         | 🗐 troin                                       |
|------------------------------------------------|-----------------------------------------------|
|                                                | Class 1 / E                                   |
|                                                | Add Samples:                                  |
| Add Samples:                                   | Webcam Upload                                 |
| C T<br>Webcam Upload                           | Class 2 / :                                   |
| Class 2 2 : You must train a model on the left | Add Samples:                                  |
| Add Samples:                                   | Webcam Upload before you can preview it here. |
| Webcam Upload                                  | Class 3 / E                                   |
| Add Class                                      | Add Samples:                                  |
|                                                | Webcam Upload                                 |
|                                                | Add Class                                     |
|                                                |                                               |
|                                                |                                               |
|                                                |                                               |
|                                                |                                               |

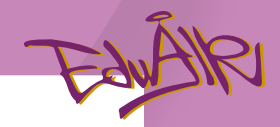

### 4. 重新命名 "Class"

| Class 1              | 點選 "Class 1" | ' 並輸入 "Background"              |
|----------------------|--------------|---------------------------------|
| Add Samples:         |              |                                 |
| © ↑<br>Webcam Upload |              |                                 |
|                      |              |                                 |
| Class 2 🧷            | :            |                                 |
| Add Samples:         |              | Training ξ <sup>3</sup> Preview |
| ₩abaam Unload        |              | Vou must train a model on       |
|                      | 舊名字          | 新名字                             |
|                      | Class 1      | Background                      |
|                      | Class 2      | Authorized User 1               |
|                      | Class 3      | Unauthorized User 1             |

|        | troin |                       |   |             |                                                                            |
|--------|-------|-----------------------|---|-------------|----------------------------------------------------------------------------|
|        |       | Background 🖉          | : |             |                                                                            |
|        |       | Add Samples:          |   |             |                                                                            |
|        |       | Authorized User 1 🧷   | : |             |                                                                            |
|        |       | Add Samples:          |   | Training 23 | Preview You must train a model on the left before you can preview it here. |
| 1<br>h |       | Unauthorized User 1 🧷 | : |             |                                                                            |
|        |       | Add Samples:          | ) |             |                                                                            |
|        |       | Add Class             |   |             |                                                                            |
|        |       |                       |   |             |                                                                            |
|        |       |                       |   |             |                                                                            |

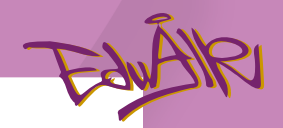

#### 5. 輸入 "Background" 影像

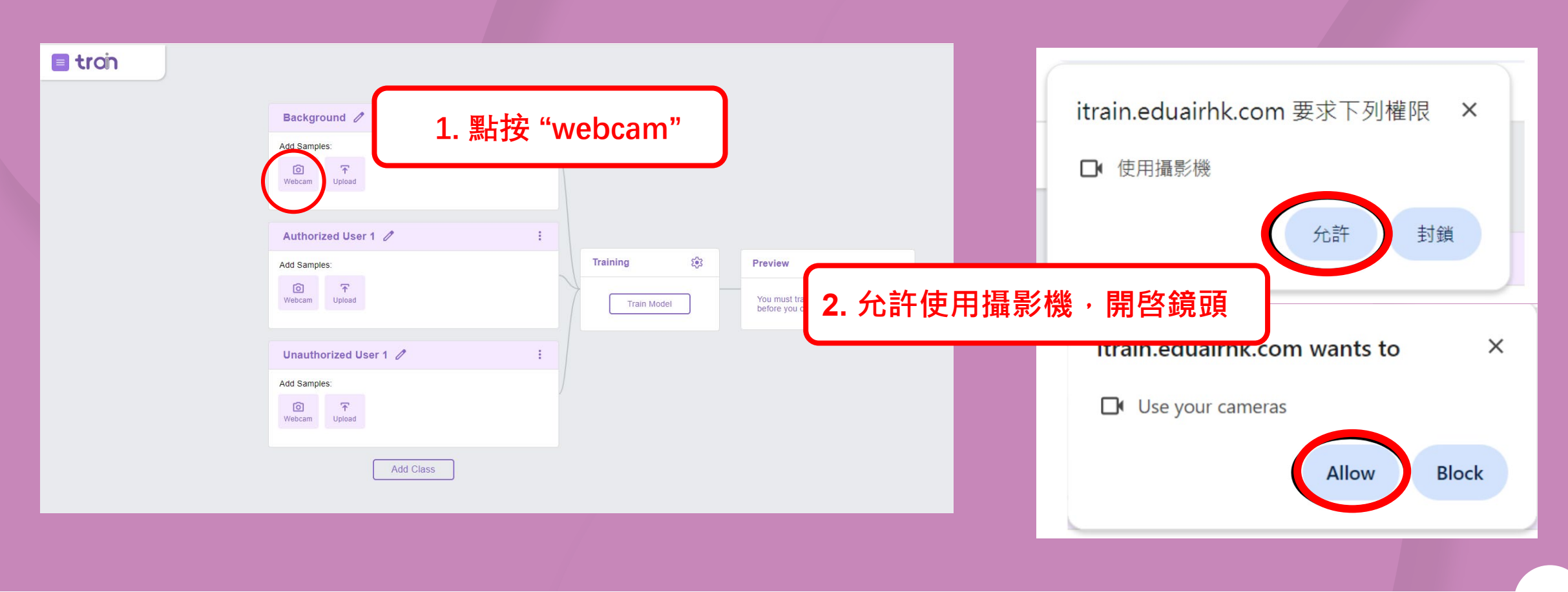

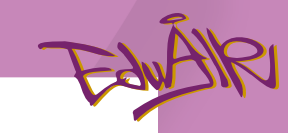

#### 5. 輸入 "Background" 影像

| troi | Background / :   I Samples   I Samples   I Samples   I Samples   I Samples   I Samples   I Samples   I Samples | "Background"圖片要求:<br>• 拍攝約40 張圖片 • 靜止畫面 |
|------|----------------------------------------------------------------------------------------------------|-----------------------------------------|
|      | Add Samples:<br>Webcam Upload<br>Add Class                                                                     |                                         |

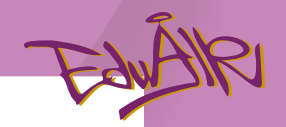

#### 6. 輸入 "Authorized User 1" 影像

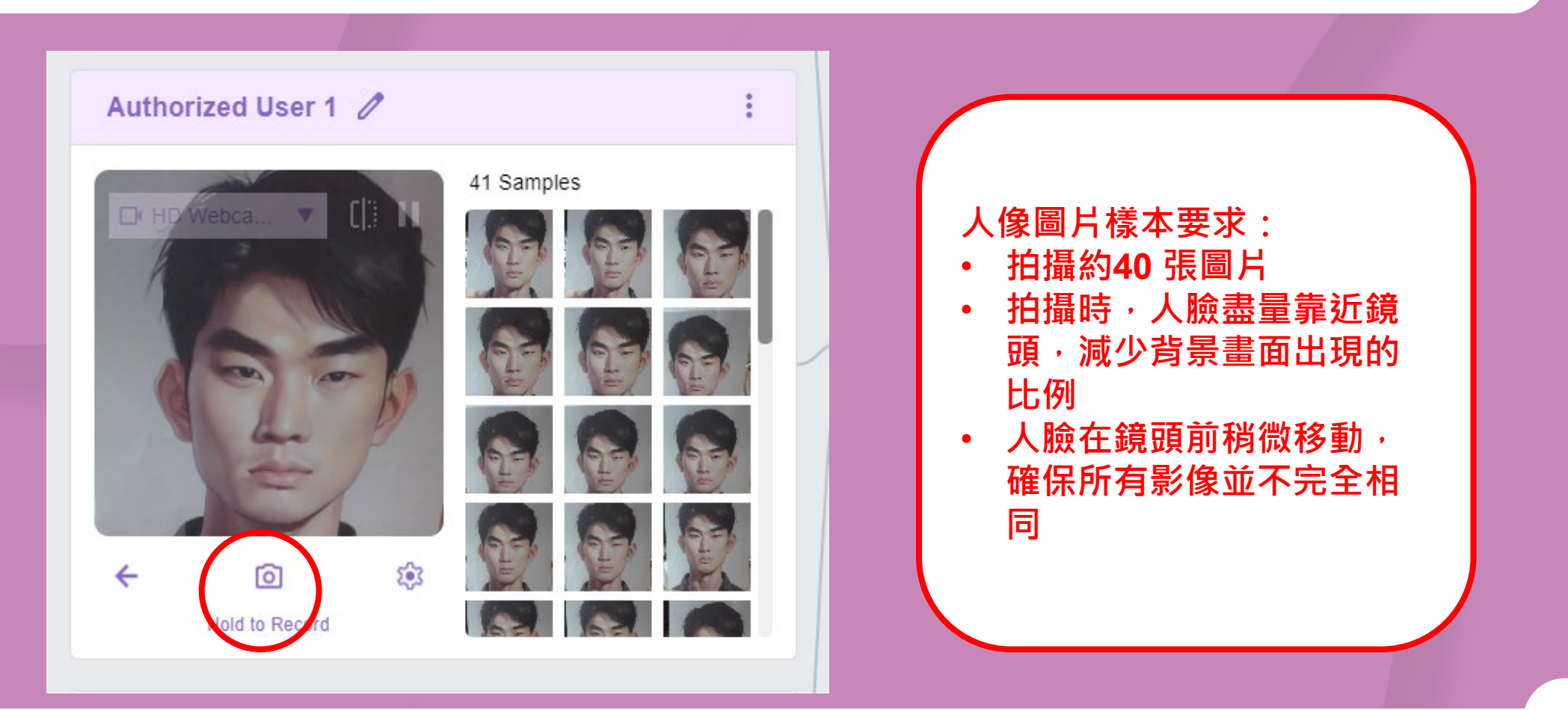

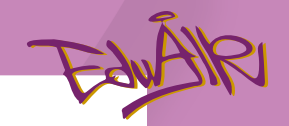

#### 7. 輸入 "Unauthorized User 1" 影像

| <b>troin</b> |                         |             |                                                                    |  |
|--------------|-------------------------|-------------|--------------------------------------------------------------------|--|
|              | Background 🧷 🗄          |             |                                                                    |  |
|              | 41 Samples              |             |                                                                    |  |
|              | Authorized User 1 🧷 🕴   |             |                                                                    |  |
|              | 44 Samples              |             |                                                                    |  |
|              | -                       | Training 😢  | Preview                                                            |  |
|              | Unauthorized User 1 / : | Train Model | You must train a model on the left before you can preview it here. |  |
|              |                         |             |                                                                    |  |
|              |                         |             |                                                                    |  |

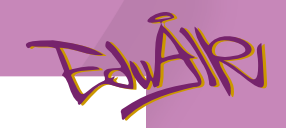

#### 8. 所有影像輸入後,點選"Train Model"

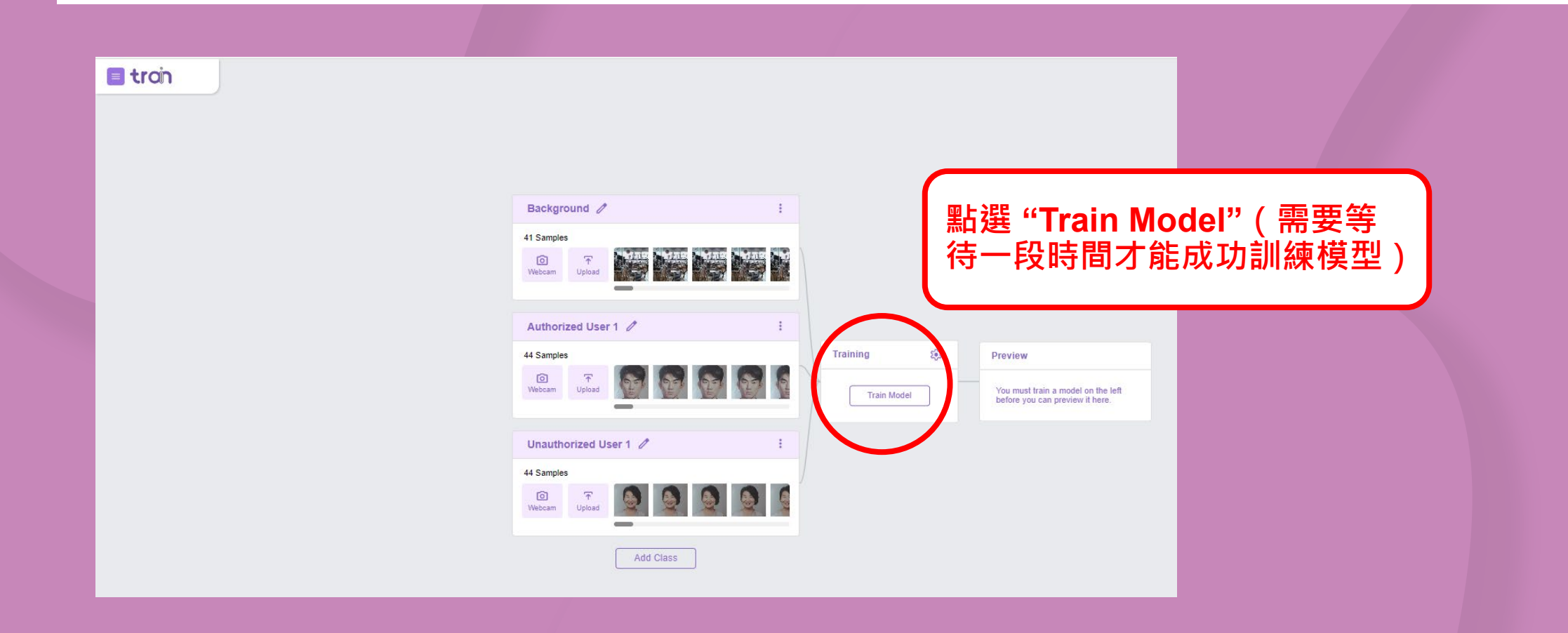

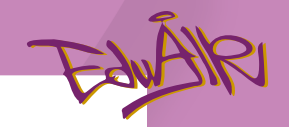

#### 9. 測試模型準確度

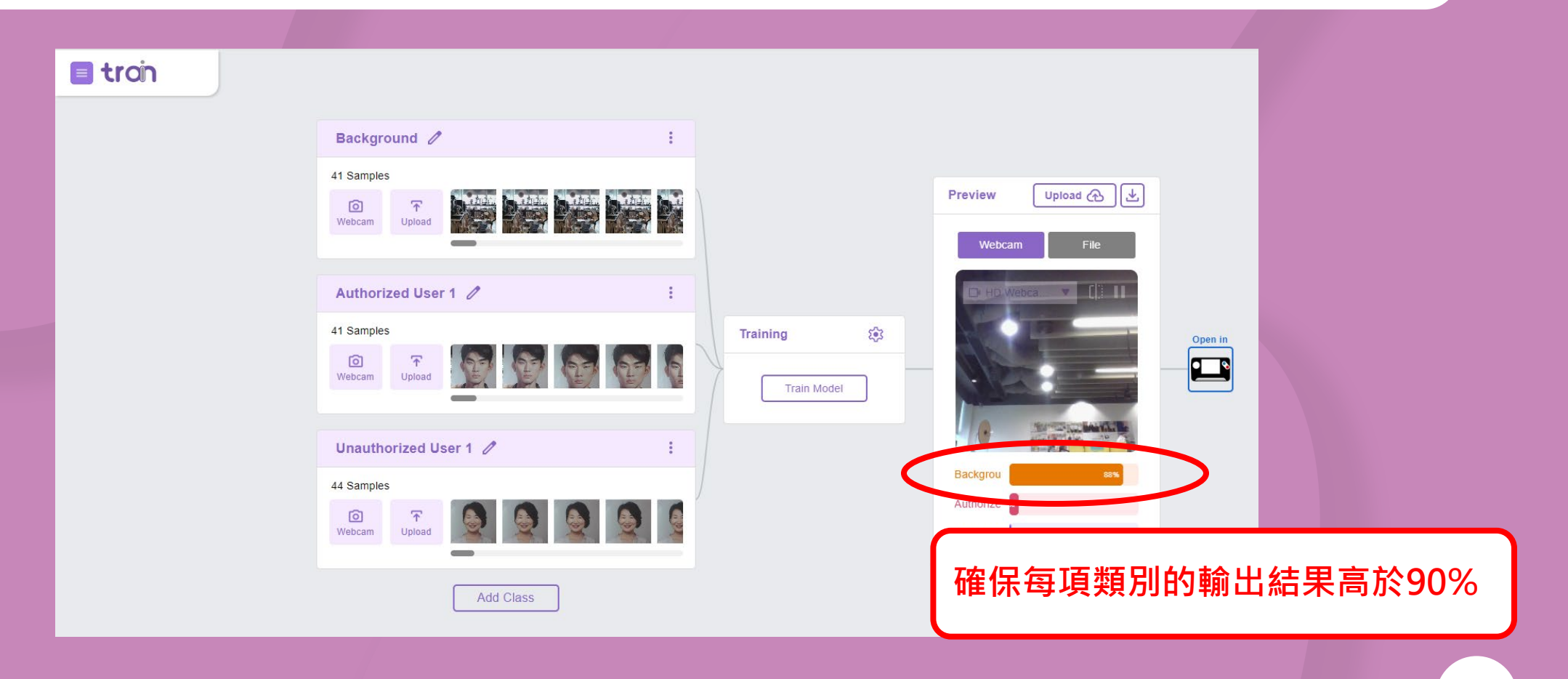

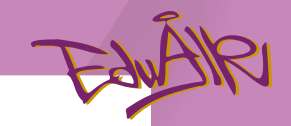

#### 如有組別的數據不準確,須重新上載該組別的影像

| 1. 點選該組別的設定                                                                                                    | 2. 點選 "Remove All Sample                                                                                                    | e" 3. 重新上載該組別的影像                      |
|----------------------------------------------------------------------------------------------------|----------------------------------------------------------------------------------------------------|---------------------------------------|
| Authorized User 1<br>40 Samples<br>Vebcam Ppload Ppload Pploa | Authorized User 1<br>40 Samples<br>Webcam<br>Upload<br>Delete Class<br>Disable Class<br>Remove All Sample<br>Download Samples | Authorized User 1 🖉 :<br>Add Samples: |

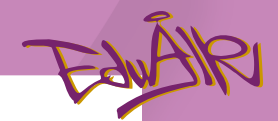

#### 10. 下載AI模型儲存於電腦中

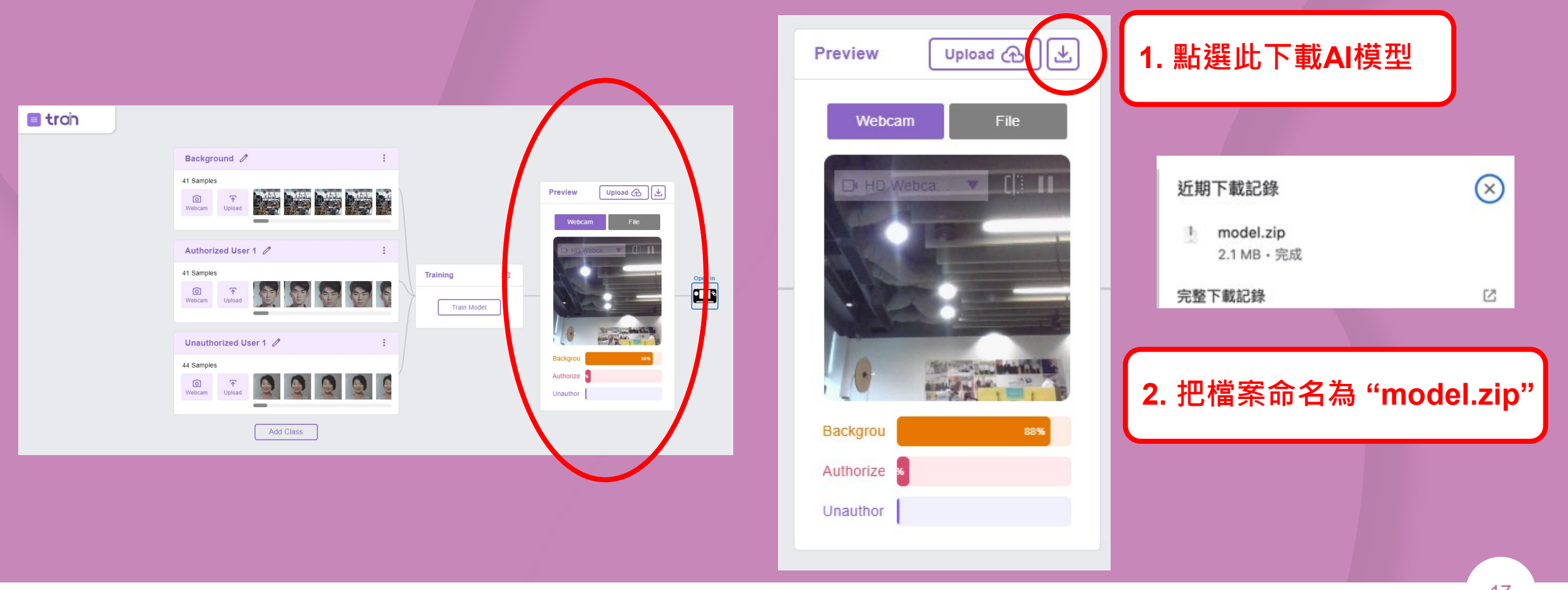

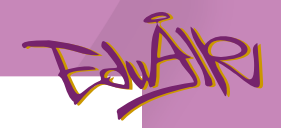

#### 10. 進入iPort ePlatform

| 1 |            | Model Link<br>https://itrain.eduai/thk.com/models/JKXV/7BuhY |    |         | Power and Turn On iPort                                                                                                    |
|---|------------|--------------------------------------------------------------|----|---------|----------------------------------------------------------------------------------------------------|
|   |            | Preview Uploaded 🕁                                           |    |         | Plug iPort USB into computer                                                                                                    |
|   | Training 🕄 | Open in Lipot Platform                                       |    | Connect | Click Connect Button and<br>select USB JTAG/serial<br>debug unit<br>EduAIR wants to connect<br>USB JTAG/avrial debug unit<br>(COM XX) |
|   |            | Lackgrou<br>Authorize                                        | 符號 |         | SKIP                                                                                                    |

#### 11. 開啓iPort

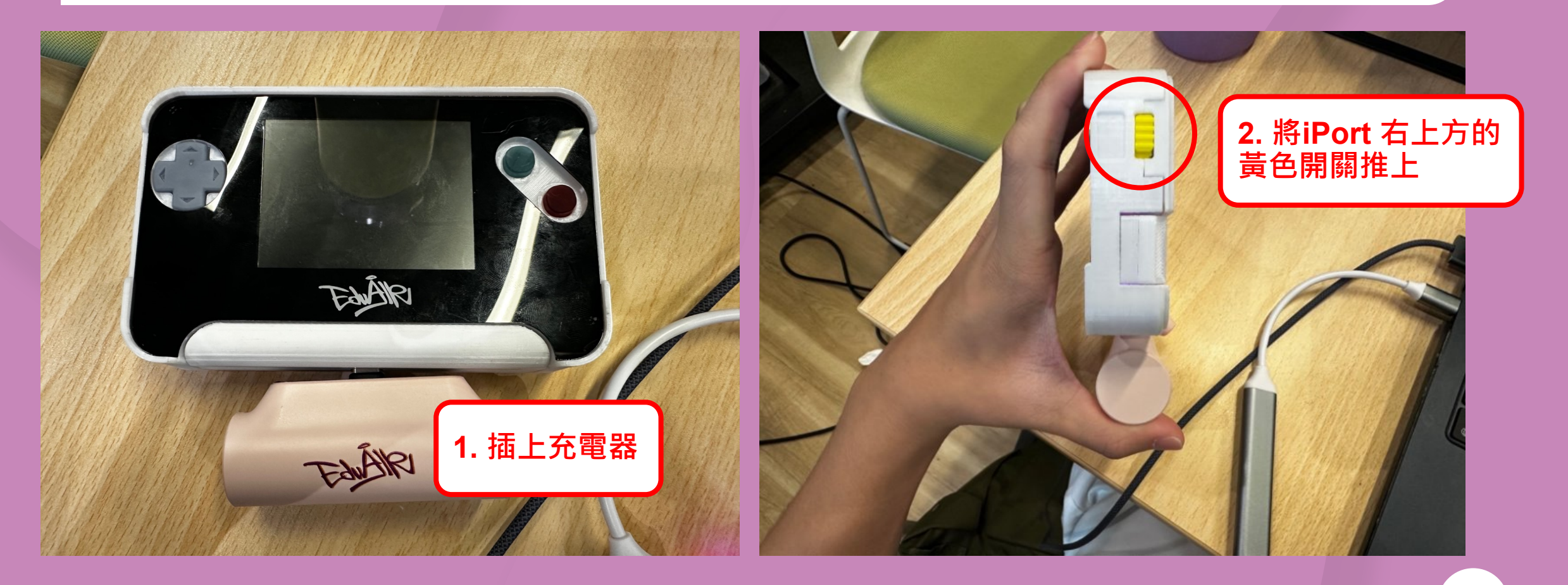

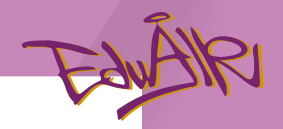

#### 12. 連接iPort 至網絡平台

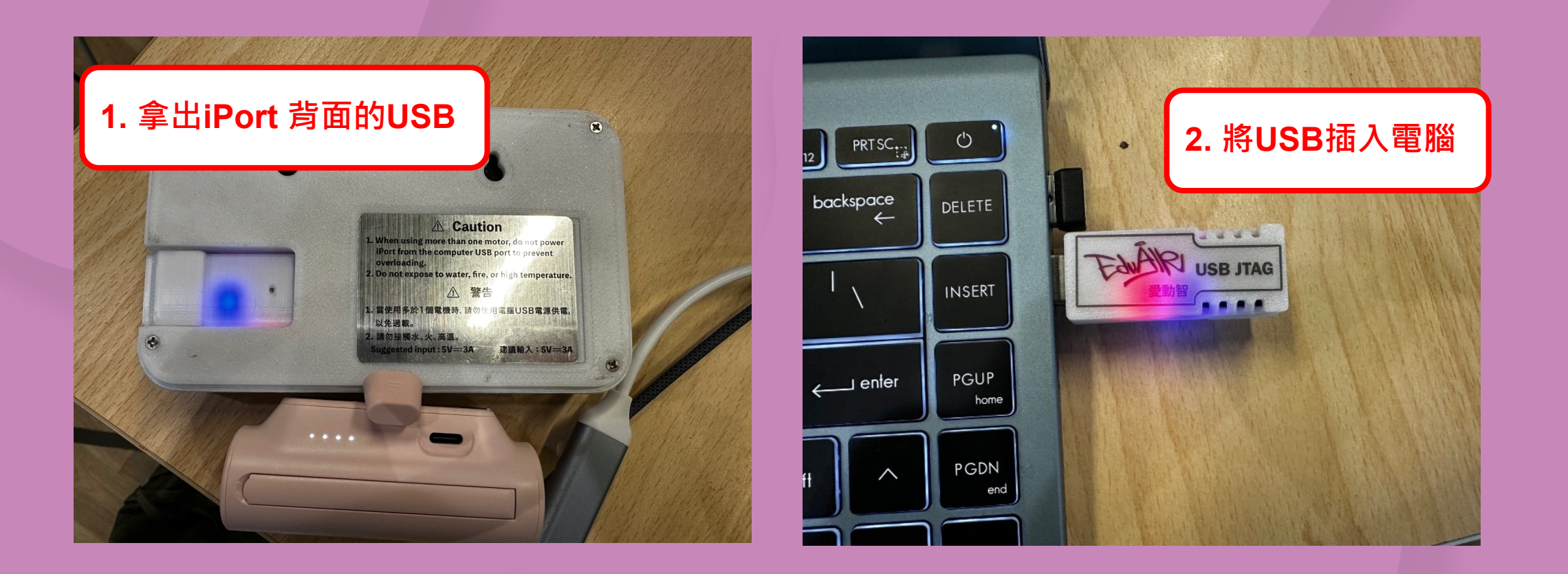

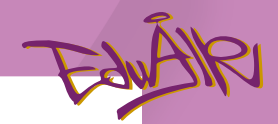

#### 12. 連接iPort 至網絡平台

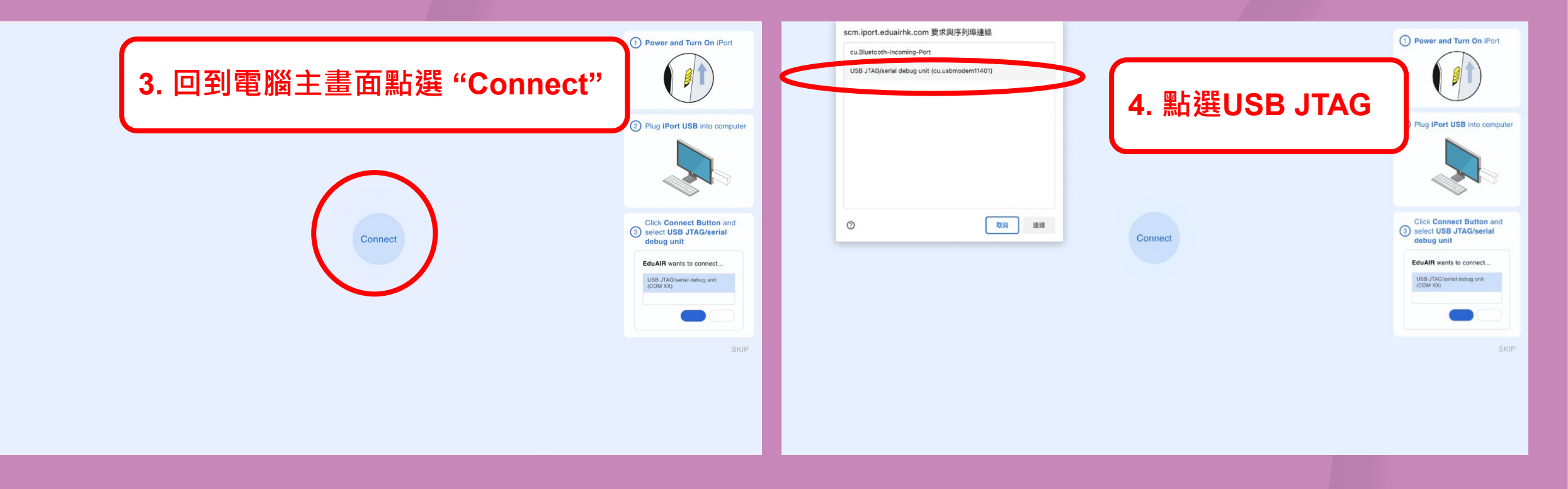

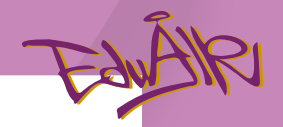

#### 12. 連接iPort 至網絡平台

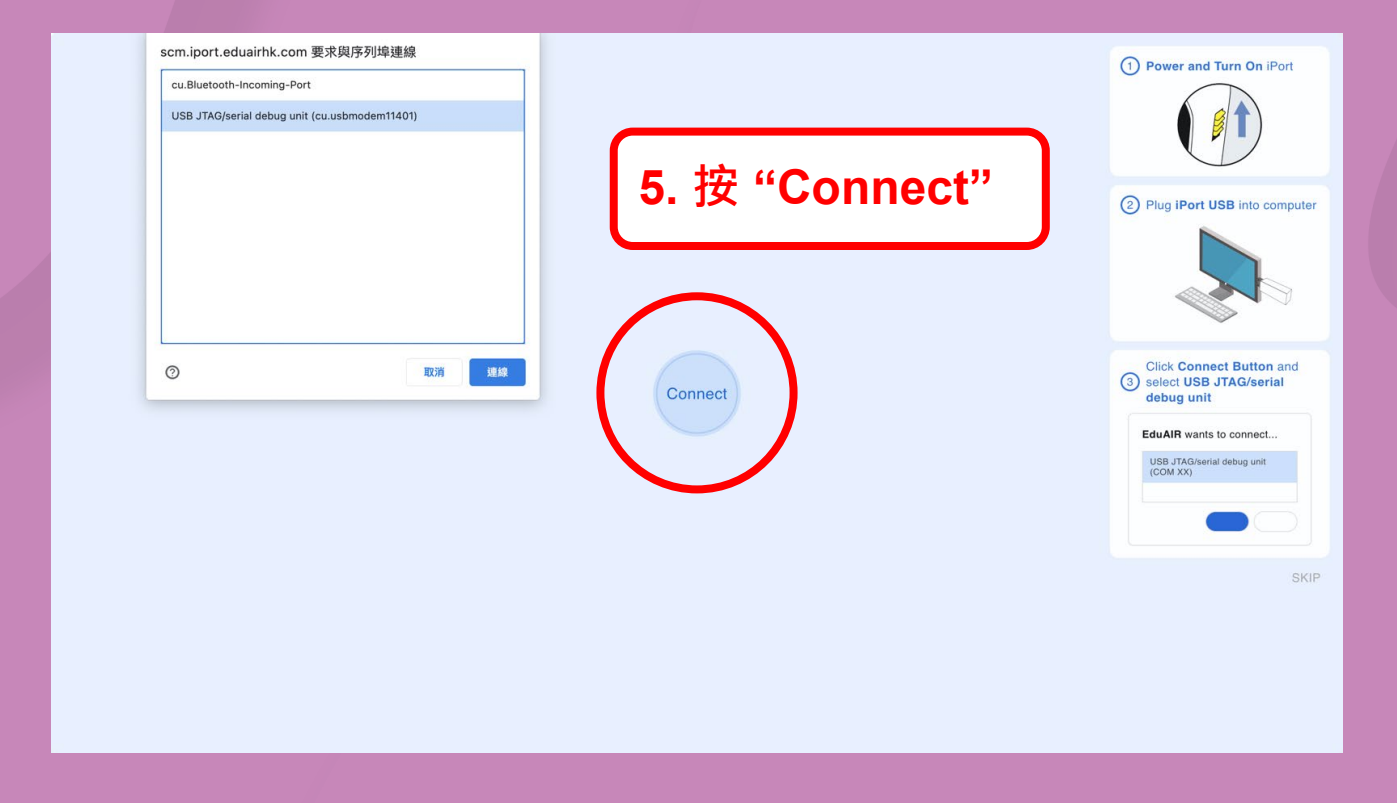

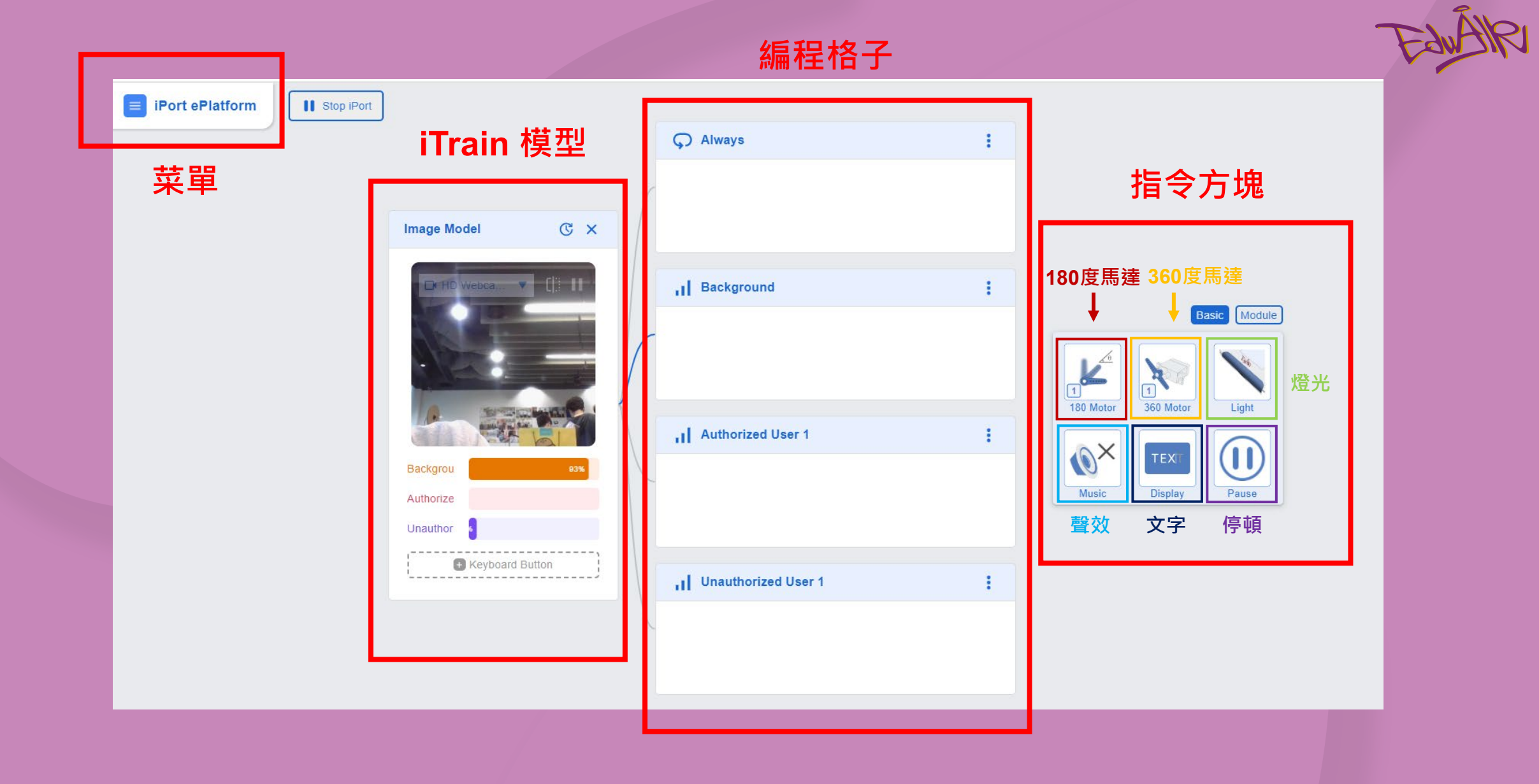

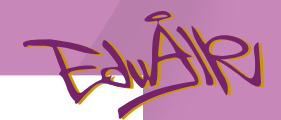

#### iPort 網頁使用示例一:新增燈光指令

|                                             | Ģ Always          | 1. 點選 "Light"                                                                                              |                                             | C Always              | 3. 左鍵按住指令方塊<br>拖拽到編程格子中                                                                                                    |
|---------------------------------------------|-------------------|----------------------------------------------------------------------------------------------------|---------------------------------------------|-----------------------|----------------------------------------------------------------------------------------------------|
| Image Model C ×                             | 1 Background      | East Tratue<br>Table Motor Solution Light                                                                  | Image Model C ×                             | I Background          | Ease Module                                                                                                    |
| Backgrou 21%<br>Authorize 2<br>Unauthor 70% | Authorized User 1 | i<br>Light<br>Off Red Green Blue Purple<br>Off Red Green Blue Purple<br>Orange White Rainbow Breath Random | Backgrou 42%<br>Authorize 8<br>Unauthor 46% | I Unauthorized User 1 | Music       Display       Pause         Light       Image: Constraint of the state of the state of the |
|                                             |                   | 2. 揀選適合的燈光                                                                                                 |                                             |                       |                                                                                                    |

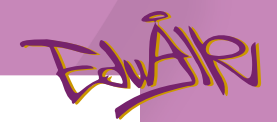

#### iPort 網頁使用示例二:新增文字指令

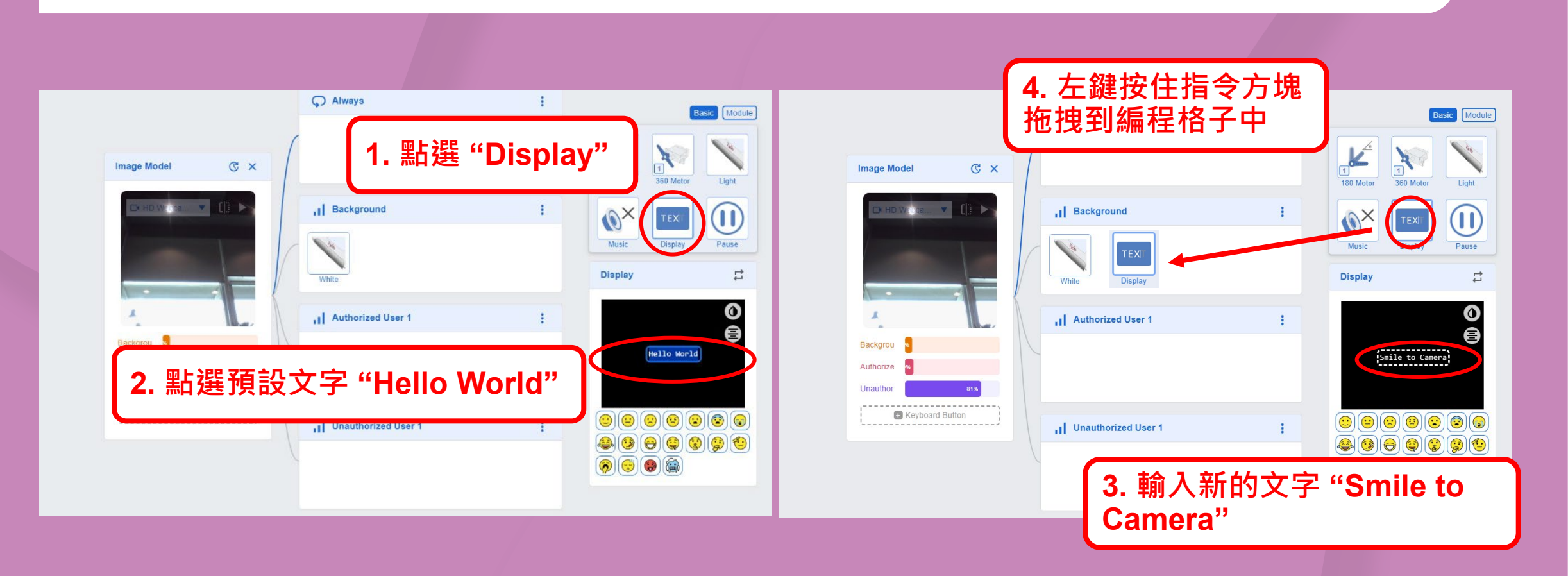

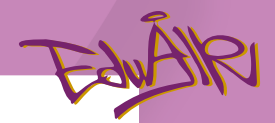

### iPort 網頁使用示例三:新增聲音指令

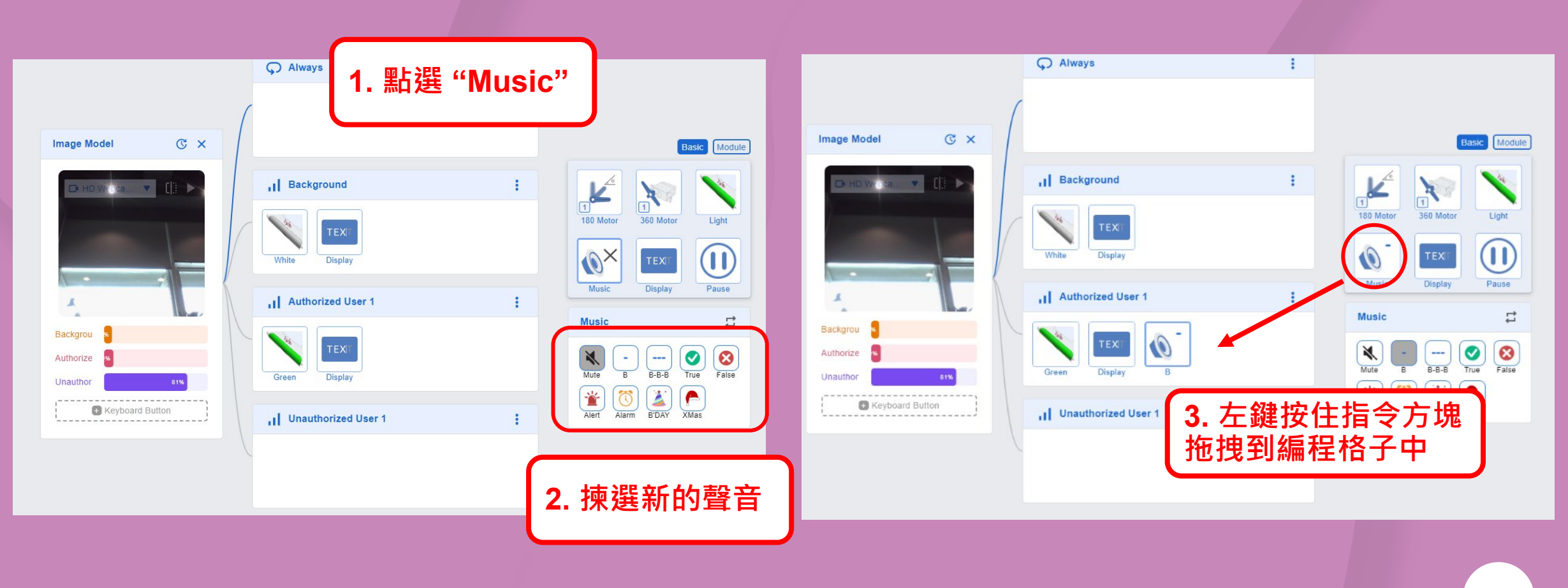

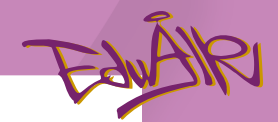

#### iPort 網頁使用示例四:新增停頓指令

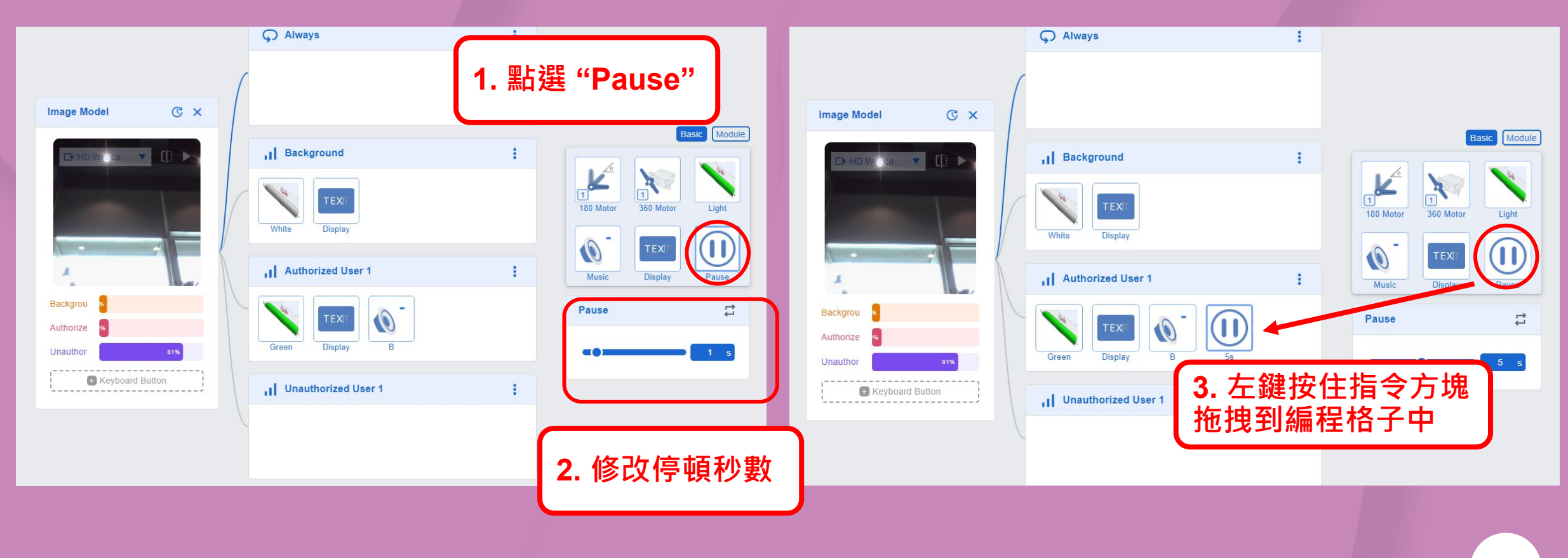

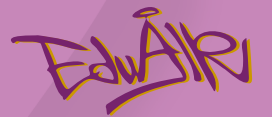

## 嘗試在iPort ePlatform 設定警報系統

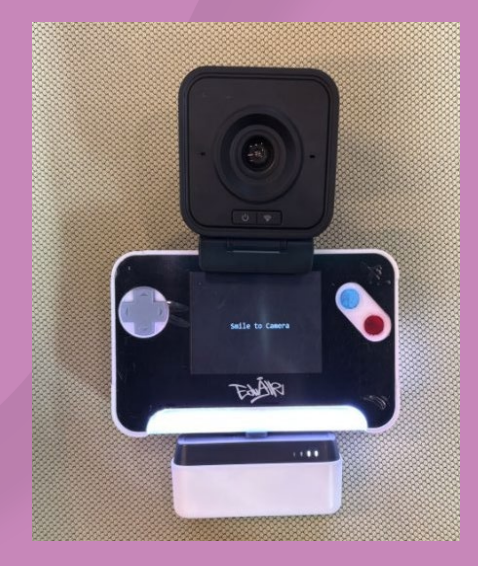

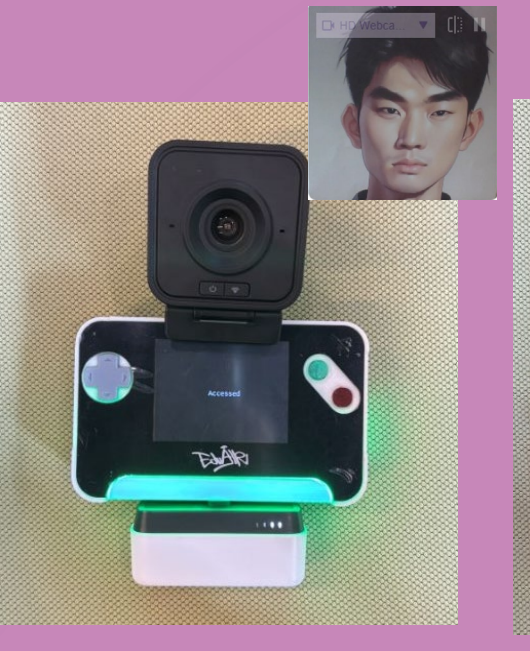

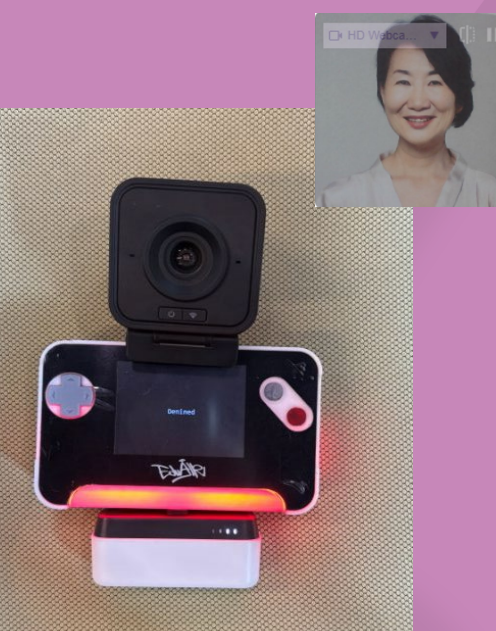

|     | 沒有人               | 辨識到授權人     | 辨識到非授權人  |
|-----|-------------------|------------|----------|
| 燈光  | 白色燈光              | 綠色燈光       | 紅色燈光     |
| 聲效  | /                 | "叩畢"       | "嗶嗶"     |
| 顯示屏 | "Smile to Camera" | "Accessed" | "Denied" |

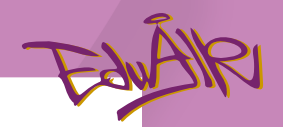

## 編程 "Background" 組合指令

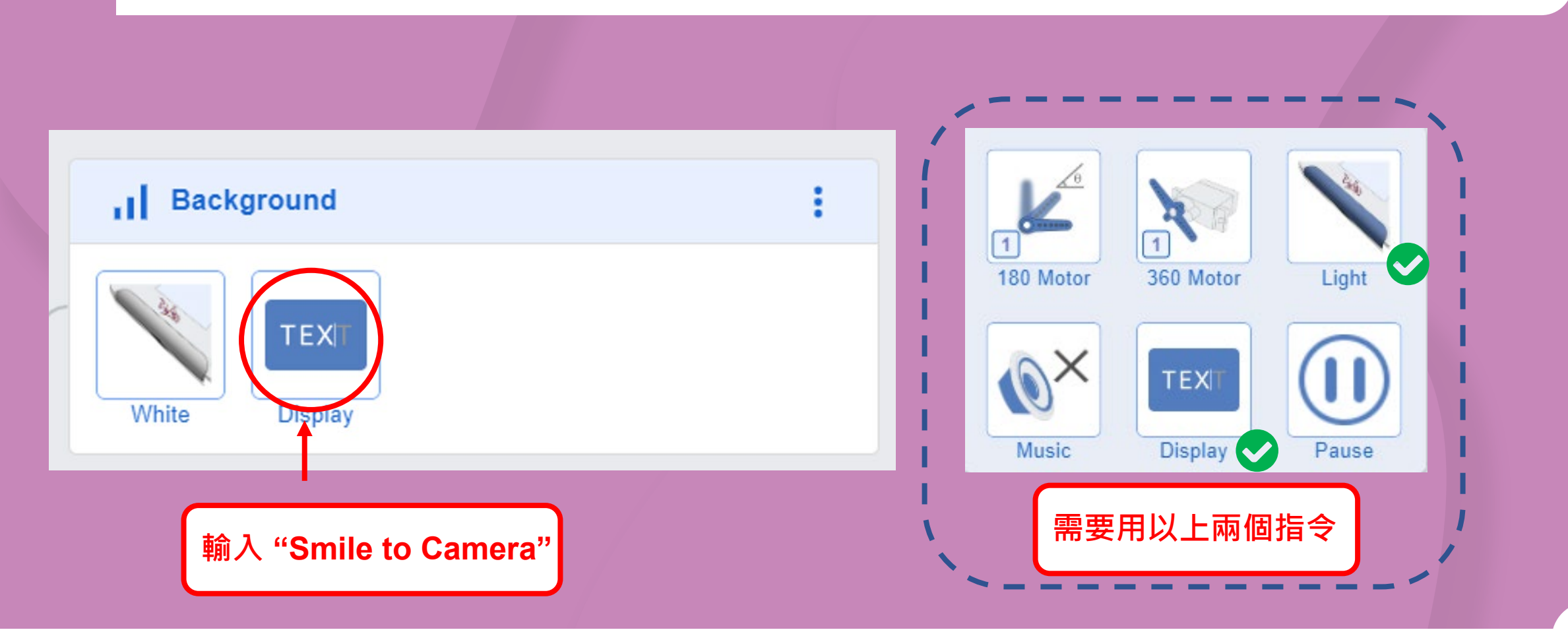

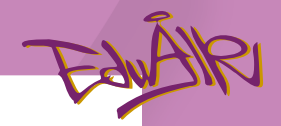

## 編程 "Authorized User 1" 組合指令

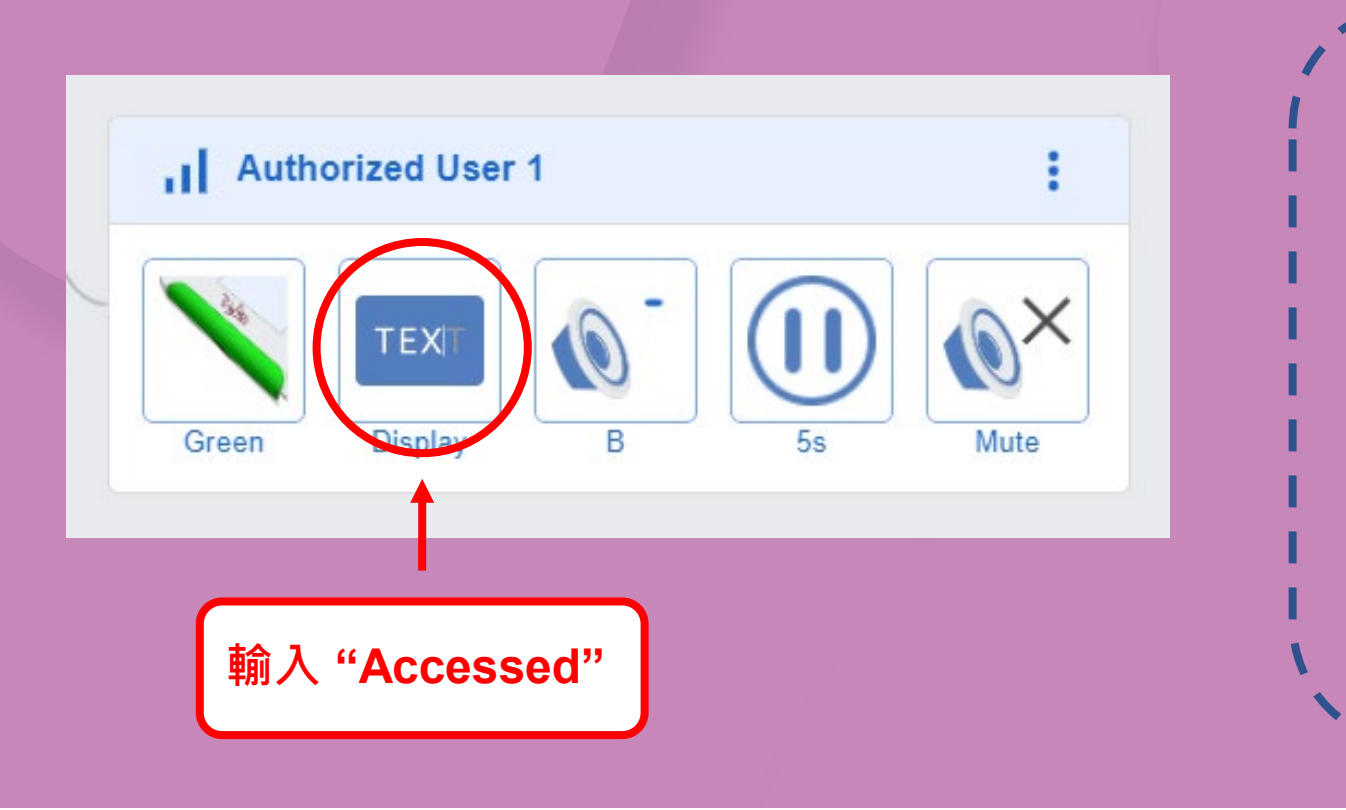

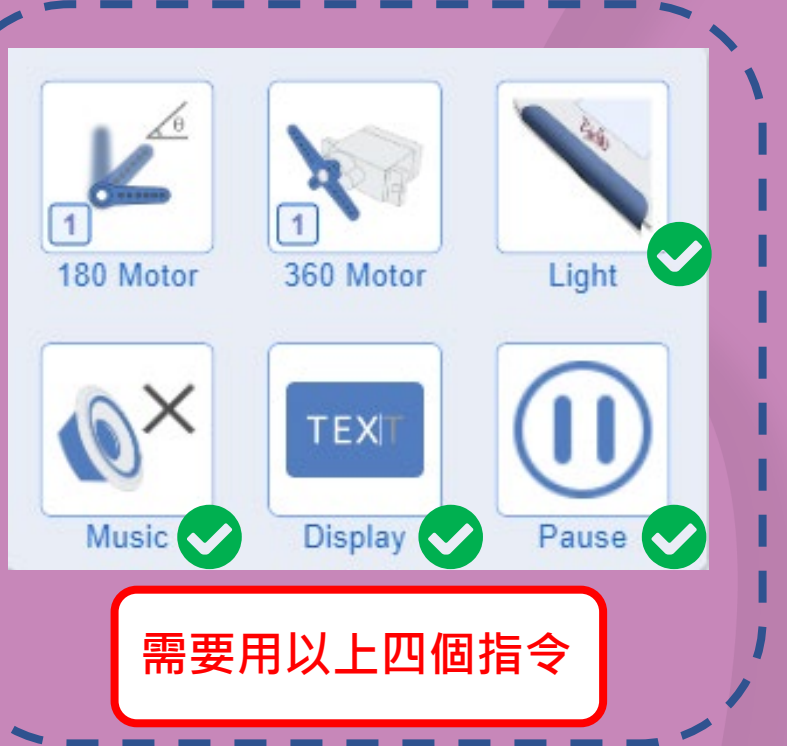

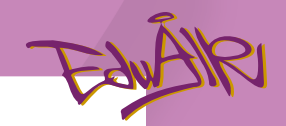

## 編程 "Unauthorized User 1" 組合指令

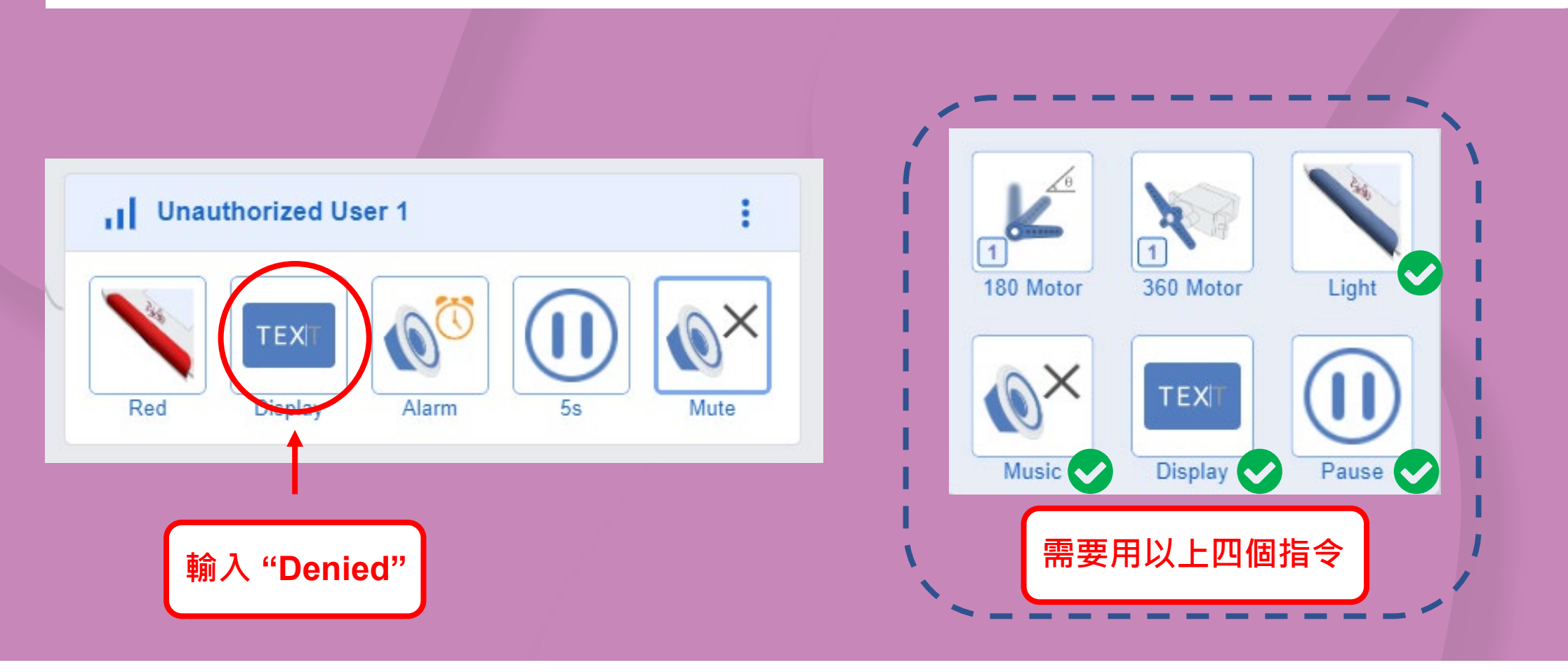

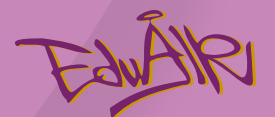

## 試想想。。

## 如何優化這個辨識陌生人警報系統? ○試製作能辨識自己的警報系統

• 爲何天黑後警報系統就會被觸發? 如何避免誤觸發的情況?

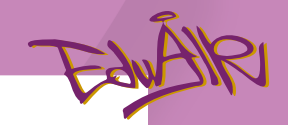

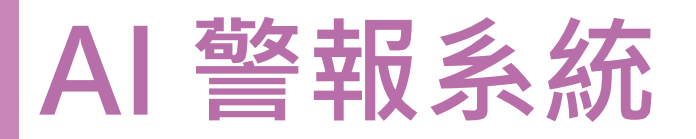

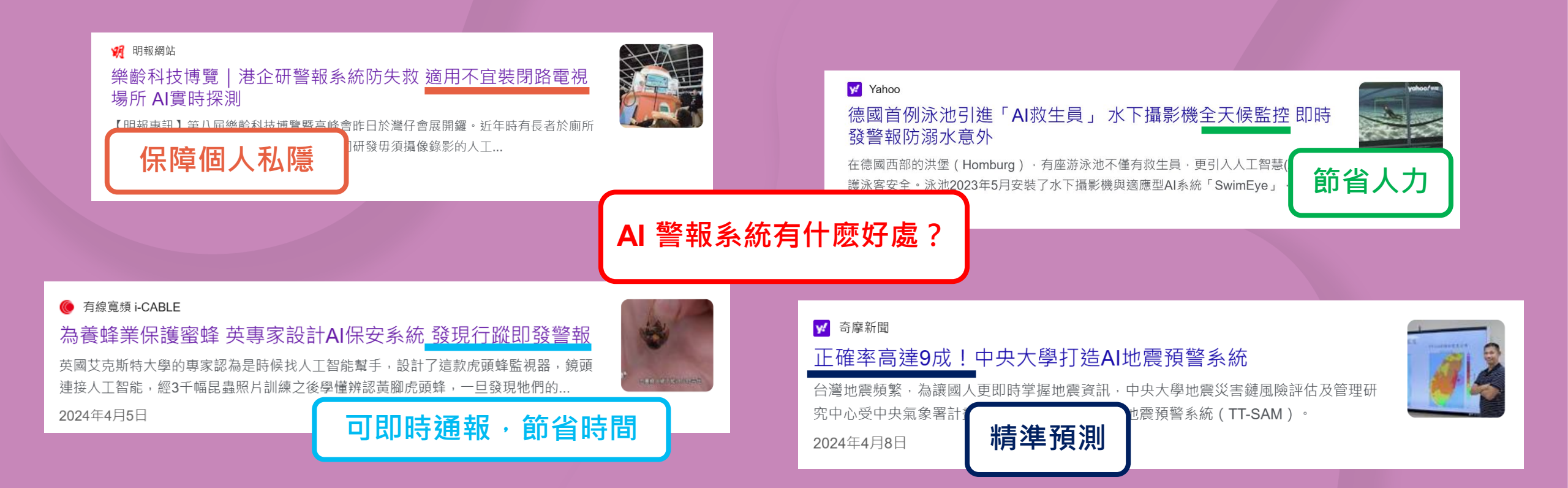